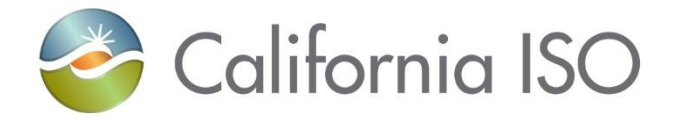

### CIDI Enhancement Training -Customer Survey and Provide Client Response Button

Rashele Wiltzius Customer Readiness Manager August 5, 2021

Updated 8/5/2021

The information contained in these materials is provided for general information only and does not constitute legal or regulatory advice. The ultimate responsibility for complying with the ISO FERC Tariff and other applicable laws, rules or regulations lies with you. In no event shall the ISO or its employees be liable to you or anyone else for any decision made or action taken in reliance on the information in these materials.

#### Housekeeping

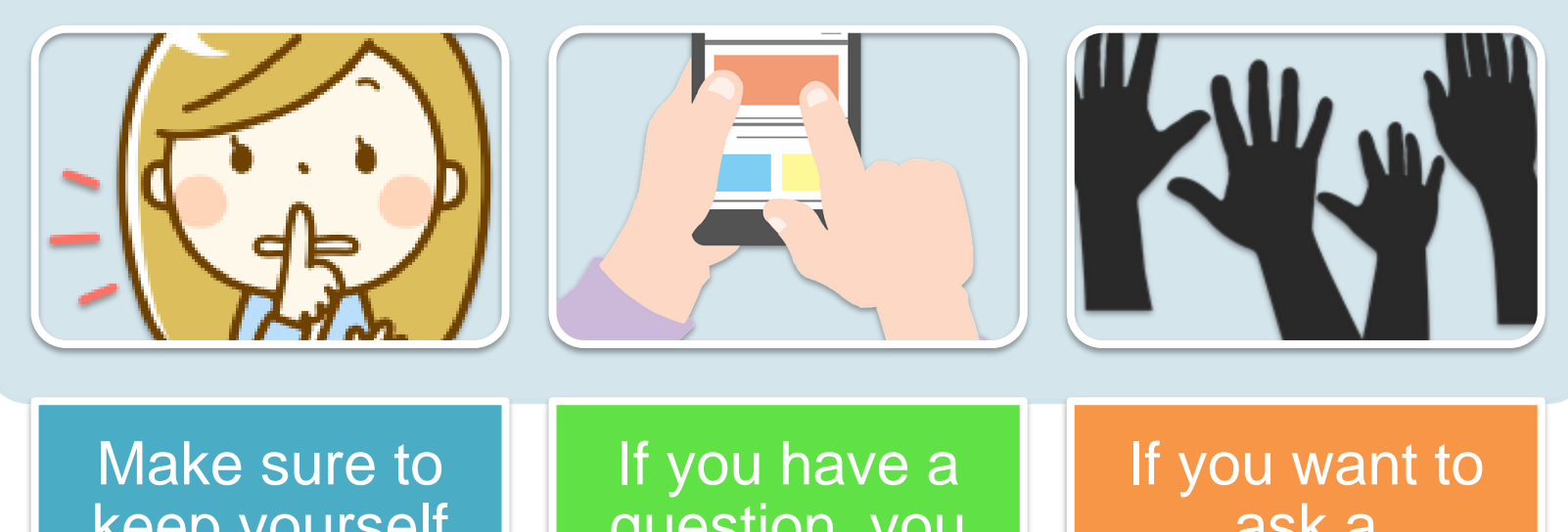

Make sure to keep yourself muted unless you have a question If you have a question, you may either ask over the phone or in the chat If you want to ask a question, you can virtually "raise your hand" in WebEx

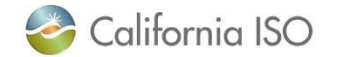

#### Agenda

#### In this training, we will:

- Review the three CIDI Enhancements that will be implemented by the CAISO
- Discuss the new CIDI customer survey and the response options allowed in the survey
- Review the new CIDI feature that automatically changes ticket statuses when comments are added
- Discuss the specific triggers that change a ticket to an "Assigned" status
- Discuss when the Additional Comments button will and will not be available

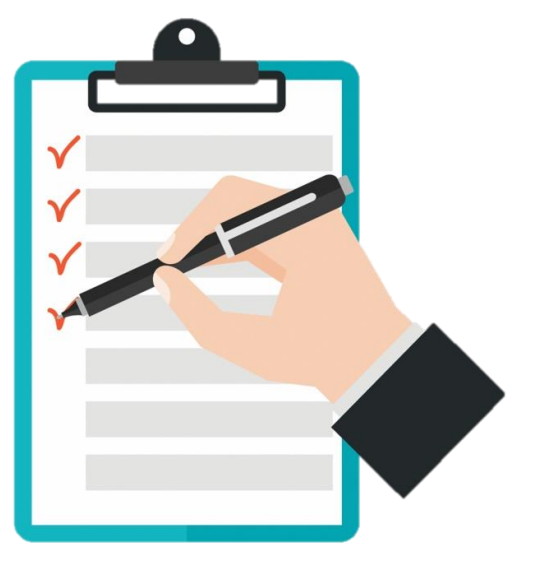

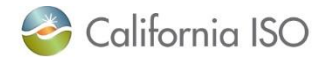

## CIDI CUSTOMER SURVEY QUESTIONNAIRE

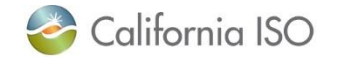

#### **Poll Question**

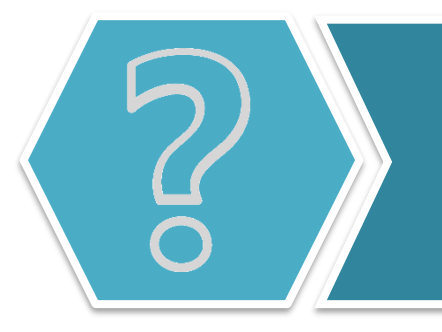

Are you interested in being able to provide additional information regarding the resolution of a ticket?

- A. Definitely!
- B. Hmmm...that feature *may* be helpful
- C. I think I need to hear more.
- D. Not really.

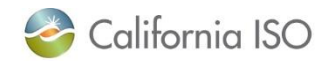

#### **Customer Survey Overview**

- CAISO is enabling the functionality to allow CIDI users to complete a survey for each inquiry ticket once the case status has been set to "Resolved-Pending Validation".
- **Purpose**: to give external customers the ability to rate CAISO's response to submitted tickets.
- This enhancement will allow participants to provide their feedback for the following areas:
  - Satisfaction
  - Timeliness

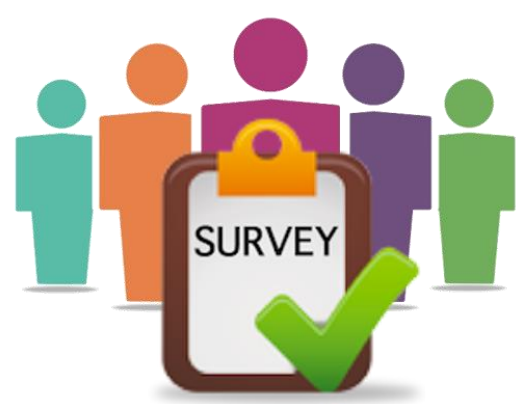

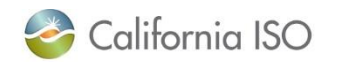

#### Survey Ticket Types

- Only applies to certain types of tickets:
  - Inquiry Ticket
  - RC Ticket
  - Onboarding and Maintenance
  - Negotiated Rate Application
- *Not* included:
  - Application Access Request Case Submission
  - Settlement Dispute

Note: the customer selects/designates the ticket type when submitting ticket. If you have selected the incorrect ticket type, contact your customer service representative

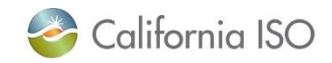

#### Triggering the Survey

To trigger survey, ticket must be in "Resolved – Pending Validation" status. Click the **Accept/Decline Resolution** button.

**CIDI** Cases Q. Search knowledge articles and cases... Printable View Testing- Please ignore - Customer Survey (Inquiry Ticket) Status Case Number Resolved - Pending Validation 00238836 Accept/Decline Resolution Case Information view for Price Correction Metering Inquiry() المتحصين California ISO ISO INTERNAL ONLY

Page 8

The survey only appears when you accept the resolution. If you select decline, the status will be changed back to "Assigned" and the ticket will go back to the CAISO for further review.

| tatus<br>tesoived - Pending Validati  | Accept/Decline Resolution                                    |             |                           |
|---------------------------------------|--------------------------------------------------------------|-------------|---------------------------|
|                                       | Accept/Decline Resolution                                    |             |                           |
|                                       | -Itone-<br>-None-<br>Accept Resolution<br>Decline Resolution |             | Accept/Decline Resolution |
| <ul> <li>Case Information</li> </ul>  |                                                              |             |                           |
| Review for Price Correction           |                                                              |             |                           |
| Case Number<br>00238836               |                                                              |             |                           |
| Functional Environment®<br>Production |                                                              | Save Cancel |                           |
| Follow-up Date®                       |                                                              |             |                           |

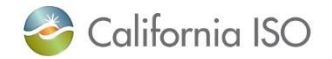

#### Where Is The Survey Located?

#### Accept/Decline Resolution The new customer Accept/Decline Resolution Accept Resolution response survey will show \*Response below the Response field In an ongoing effort to improve the quality and timeliness of our CIDI resolutions, the CAISO requests you to provide responses to the questions below. Thank you for your participation. Did the resolution answer your inquiry? 5 - Most Satisfied • Was the resolution provided in a timely manner? Yes • Additional Comments Save Cancel

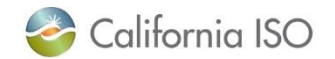

#### **Survey Satisfaction**

#### "Satisfaction" will be rated on a scale of 1-5.

- -1 = Least Satisfied,
- 5 = Most Satisfied

|     |     | 1.1        |        |      |     |       | 0 |
|-----|-----|------------|--------|------|-----|-------|---|
| DIG | tne | resolution | answer | your | Inc | Juiry | ! |

| 5 - Most Satisfied                                                                   | Ň  |
|--------------------------------------------------------------------------------------|----|
| 5 - Most Satisfied                                                                   | N2 |
| 4 - Very Satisfied<br>3 - Satisfied<br>2 - Not Very Satisfied<br>1 - Least Satisfied |    |

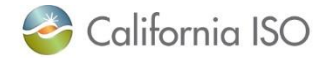

# Select a "Yes" or "No" option to indicate if the response was provided in a timely manner.

| Was the resolution provided in a timely manner? |                                         |
|-------------------------------------------------|-----------------------------------------|
| Yes                                             |                                         |
| Yes                                             | ~~~~~~~~~~~~~~~~~~~~~~~~~~~~~~~~~~~~~~~ |
| No<br>Additional Comments                       |                                         |

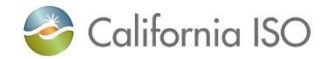

#### **Additional Survey Comments**

# Additional comments should go in the corresponding text box. Make sure to click **Save**!

| for | Additional Comments |      |        |
|-----|---------------------|------|--------|
| L   |                     |      |        |
|     |                     | Save | Cancel |

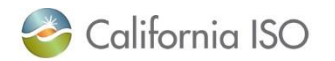

#### Additional Information About Customer Surveys

- Responding to the survey is NOT required to close a ticket.
  - Note: a response with regards to your acceptance/rejection of the ticket is still required
- You will <u>not</u> be able to see your survey responses after they are submitted.
- If you close the ticket and would like to make changes to your survey responses, please contact your customer representative.

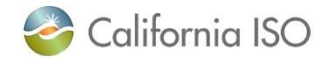

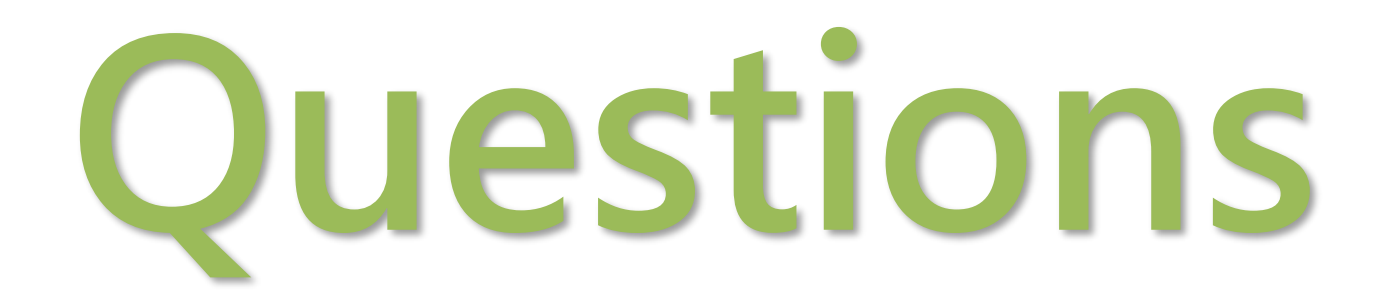

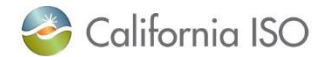

## PROVIDE CLIENT RESPONSE BUTTON

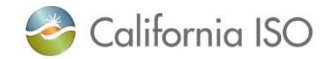

#### **Poll Question**

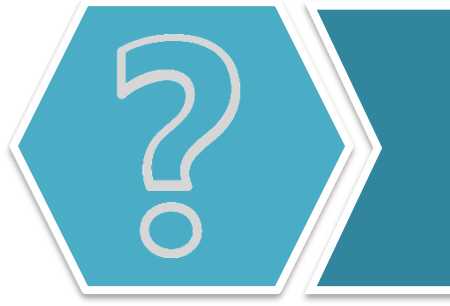

Have you ever added information to a ticket awaiting your response and forgot to change the ticket status?

- A. No way! I always remember to change the status.
- B. I don't think I have...
- C. I'm not really sure, but it's possible
- D. Yup, guilty!

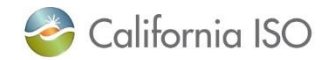

#### **Current Ticket Status Process**

- Currently, when a case status is in "Awaiting Client Response", CIDI users can enter a comment without clicking the "Provide Client Response" button.
- As a result:
  - The case status is left unchanged
  - The CAISO may not be aware of the new comments

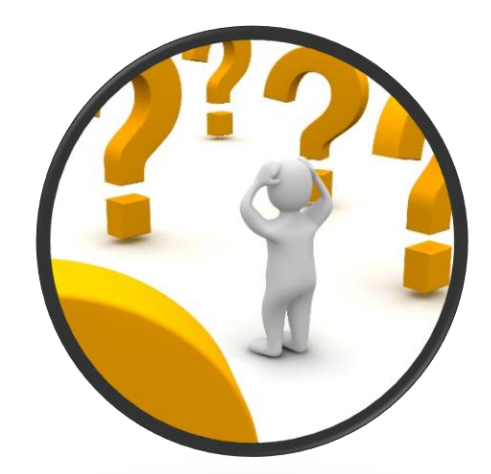

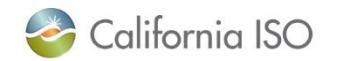

#### **Enhancement Change Overview**

- Moving forward, when a ticket is in the "Awaiting Client Response" status, customers will <u>only</u> be able to submit a comment by clicking the "Provide Client Response" button.
  - This will automatically change the ticket status to "Assigned"
- This enhancement will:
  - Prevent external users from providing a response or attaching a document and not change the ticket status
  - Ensure that the proper channels are notified of any new updates.

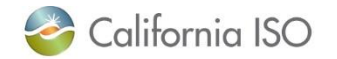

#### Viewing "Awaiting Client Response" Tickets

#### Log into CIDI and view tickets that are awaiting your action.

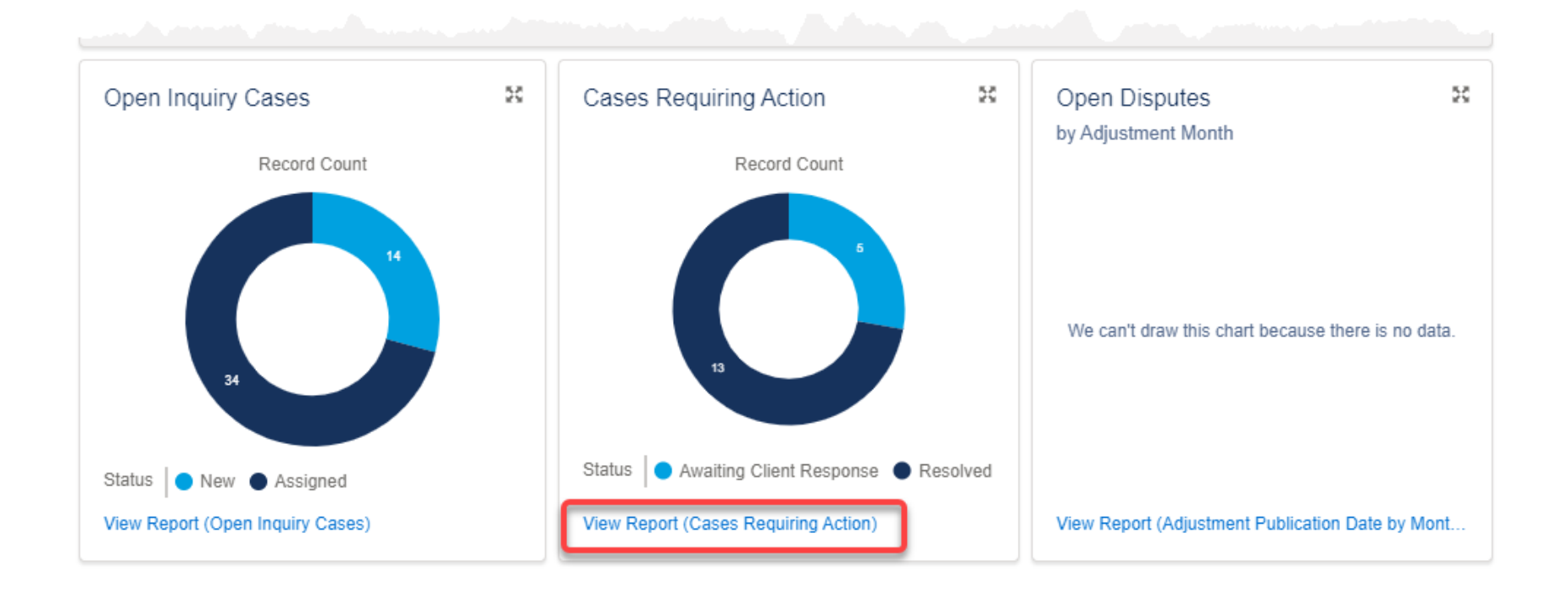

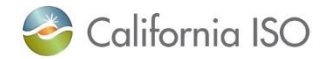

#### **Opening a Ticket**

#### Click on the ticket number you would like to respond to.

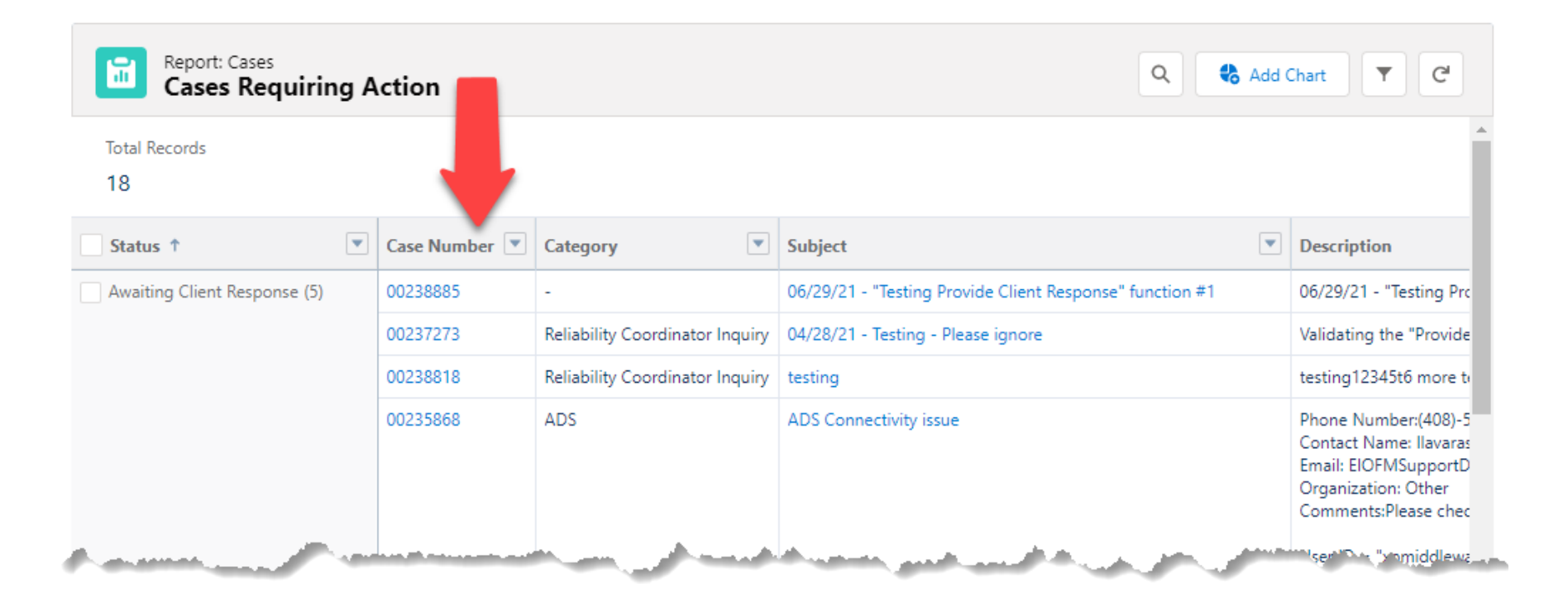

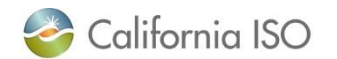

#### Old Provide Client Response Button

#### If ticket is in "Awaiting Client response" status, the **Provide Client Response** button will no longer be on the top right.

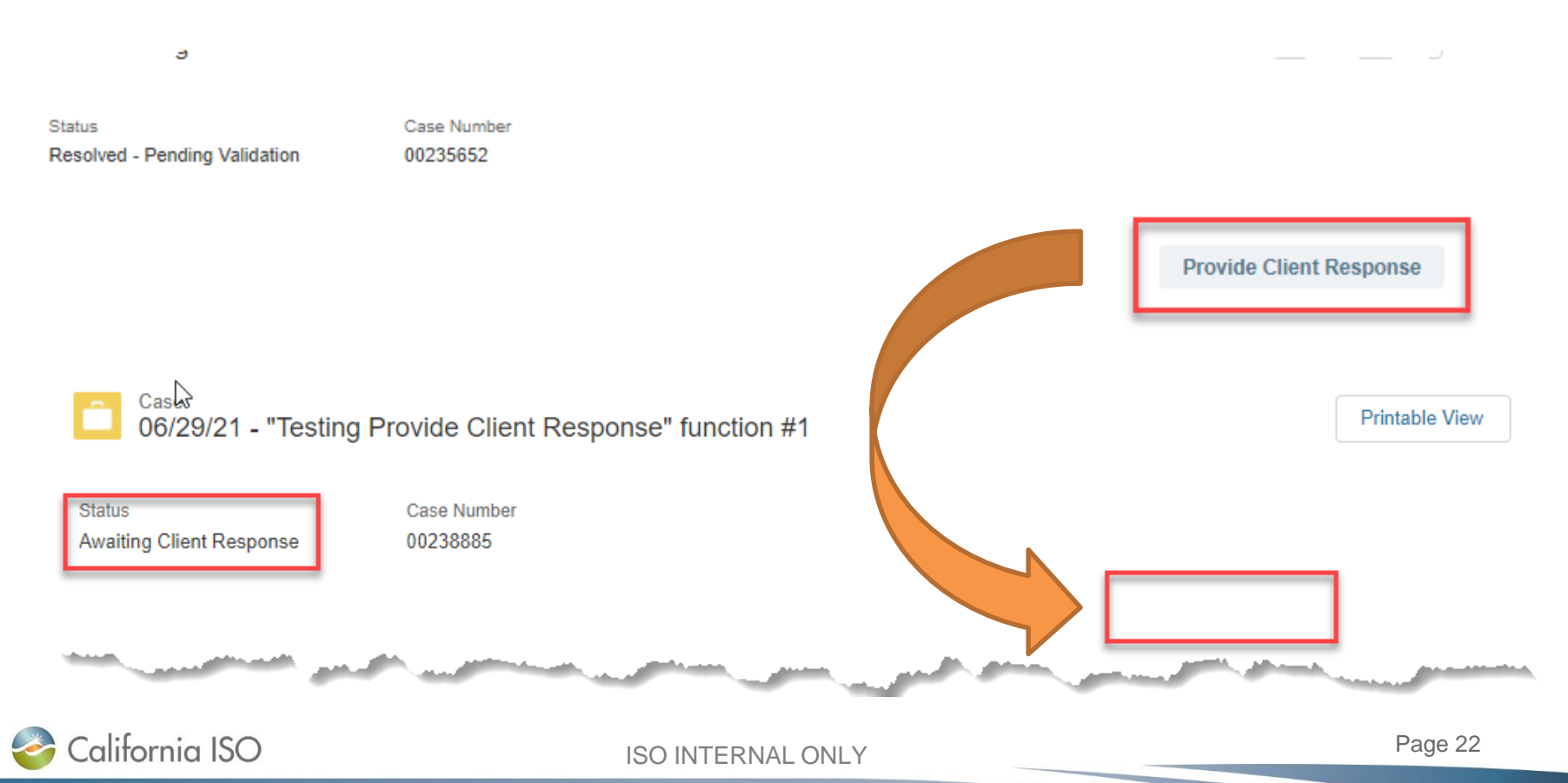

#### New Provide Client Response Button

The Provide Client Response button has replaced the "New Comment" button. Users cannot add a comment without clicking on the "Provide Client Response" button first.

| ✓ System Information                                    |                                                        |                                                   |                                    |
|---------------------------------------------------------|--------------------------------------------------------|---------------------------------------------------|------------------------------------|
| Date/Time Opened<br>6/29/2021 7:23 AM                   | Date/Time Closed                                       |                                                   |                                    |
| Case Comments                                           |                                                        |                                                   | Provide Client Response            |
| Created By: Manichanh Mouanetry (6/2<br>Need more info. | 9/2021 7:27 AM)                                        |                                                   |                                    |
| Select the Upload Files button to select a file to a    | ittach, or drag and drop a file from your computer ont | o the Upload Files button, then select the Attach | to Case button to upload the file. |
| Uplos Or drop files                                     | and the second second second                           |                                                   |                                    |

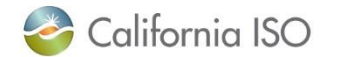

#### **New Provide Client Response Button**

The Provide Client Response button has been moved to the Comments section and the color has been changed to blue to make it more visible

| 6/29/2021 7:23 AM              | Date/Time Closed    |                        |
|--------------------------------|---------------------|------------------------|
| Case Comments                  |                     | Provide Client Respons |
| reated By: Manichanh Mouanetry | (6/29/2021 7:27 AM) |                        |

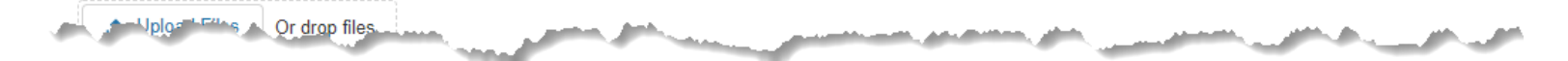

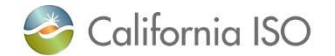

#### Providing a Client Reponse

## Enter any comments in the Request/Response area and click **Save**.

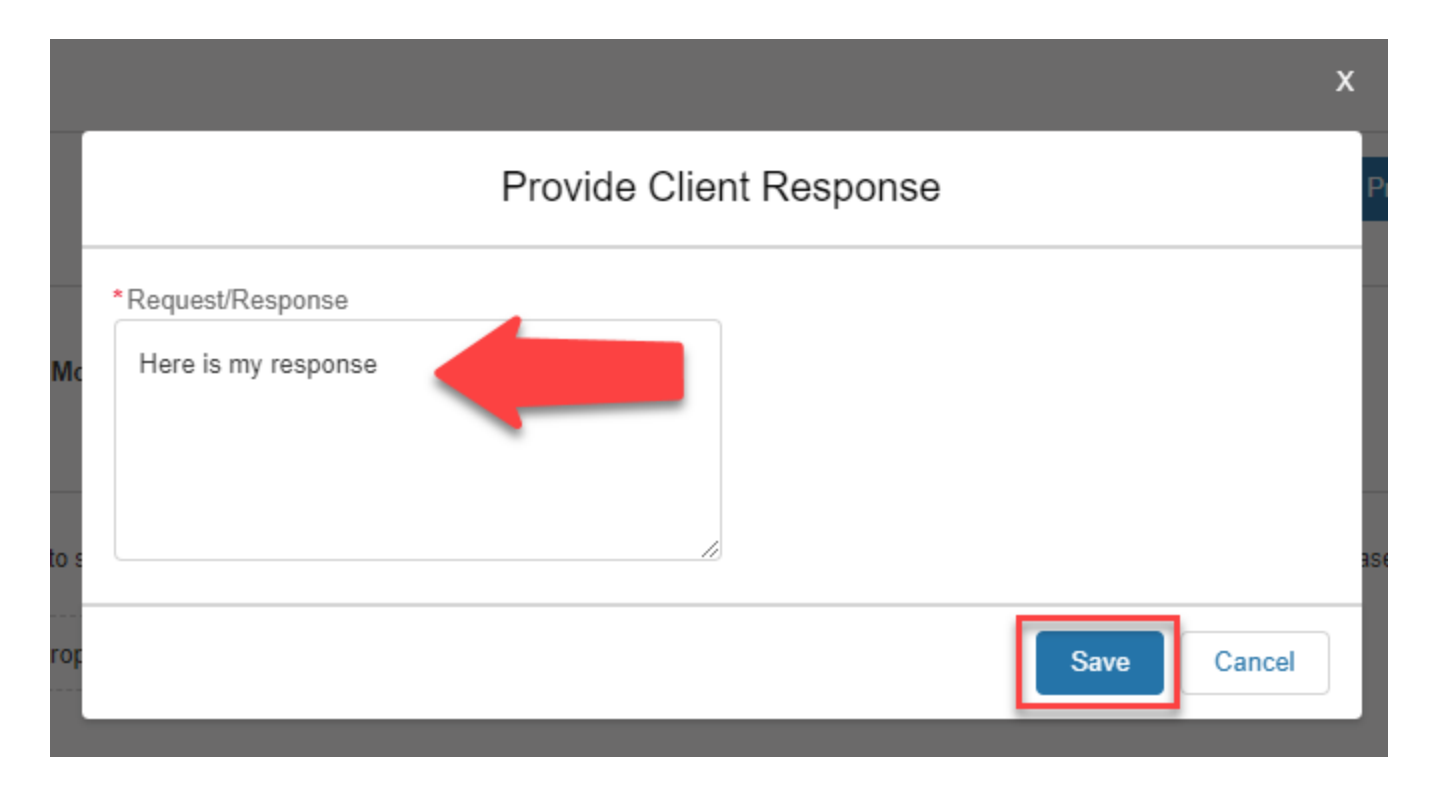

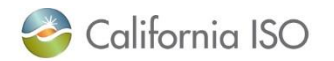

#### **Ticket Status Update**

# After clicking Save the following tasks will occur:

- The case status will be updated to "Assigned".
- The case will be populated in the respective Client Representatives CIDI queue.

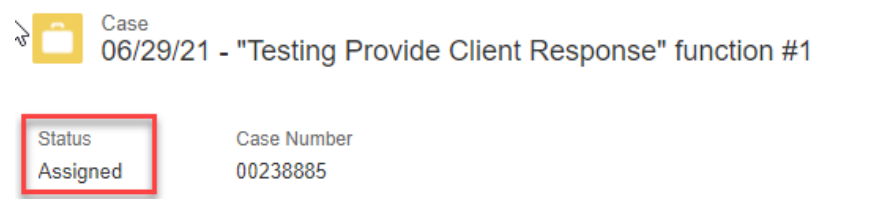

#### Case Information

| Review for Price Correction | Metering Inquiry               |
|-----------------------------|--------------------------------|
| Case Number<br>00238885     | Status<br>Assigned             |
| Functional Environment      | Account Name<br>California ISO |
| Follow-up Date              | SCID                           |

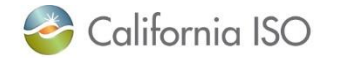

After the ticket status has been changed, the same button will change back into an "Add Comment" button. Users can add additional comments using this button moving forward.

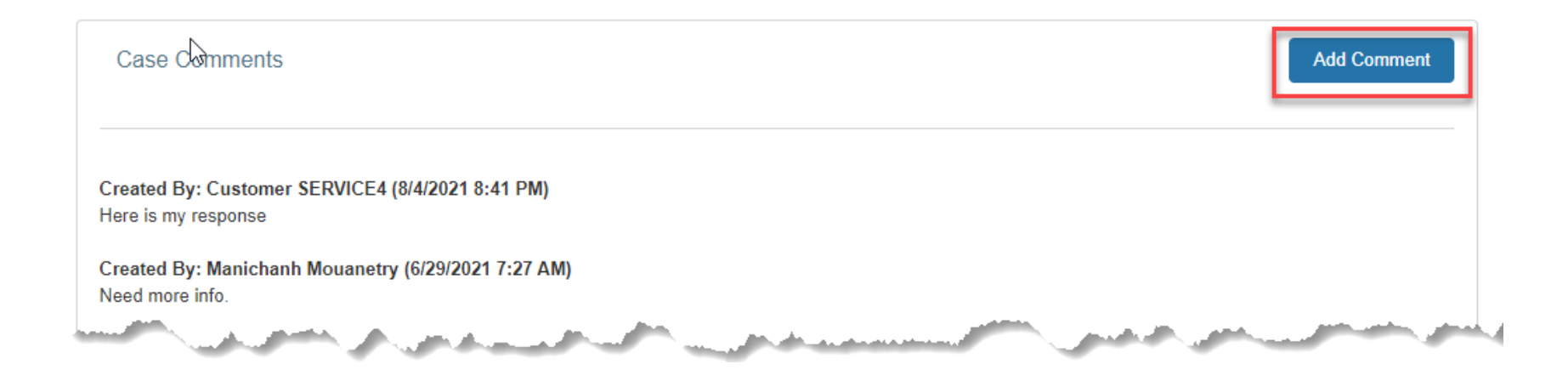

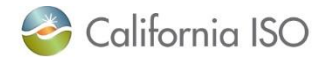

#### Remember to click **Save** when entering a new comment!

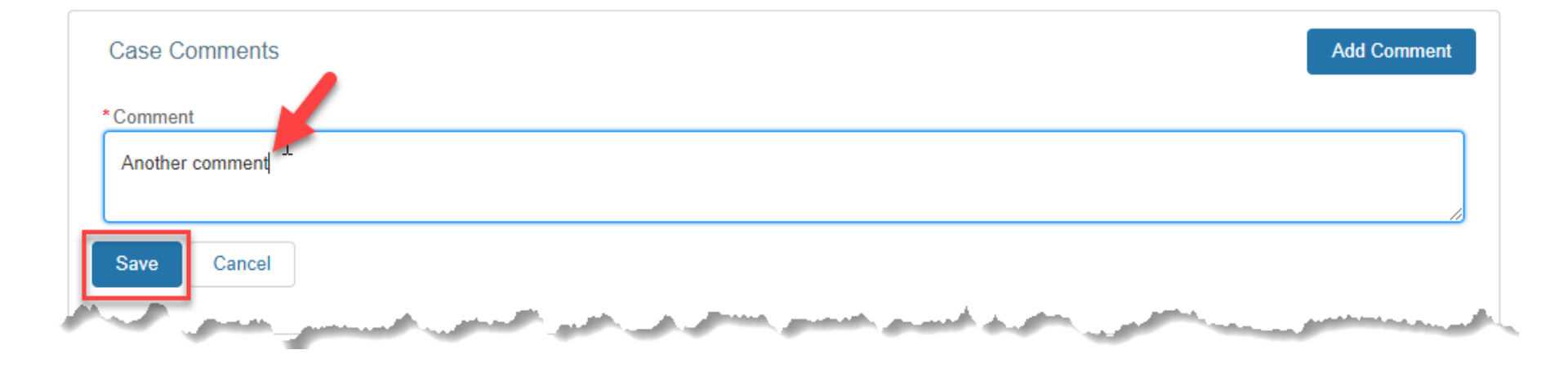

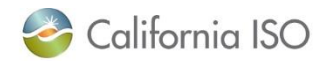

#### You can attach a document to a ticket either before or after the ticket has been changed to "Awaiting Client Response".

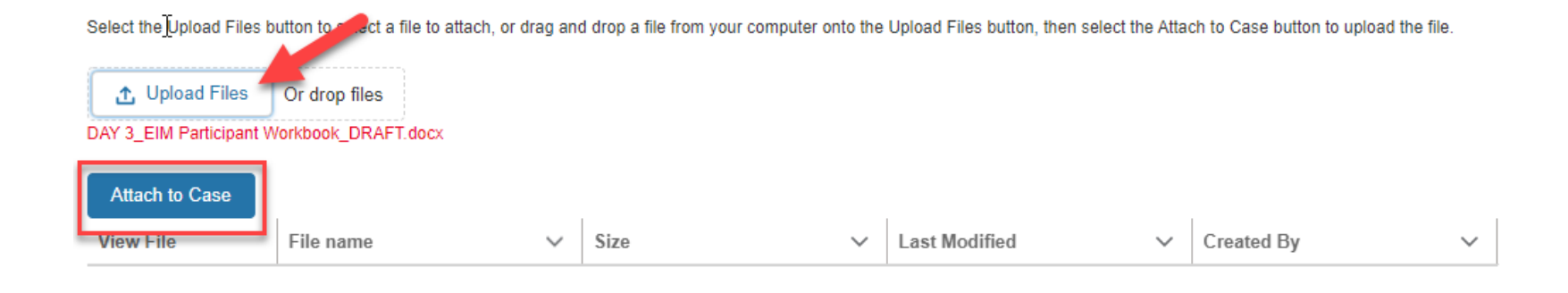

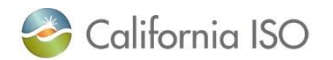

#### However, the status of a ticket will be changed from "Awaiting Client Response" to "Assigned" when a document is attached (and a comment will be automatically generated)

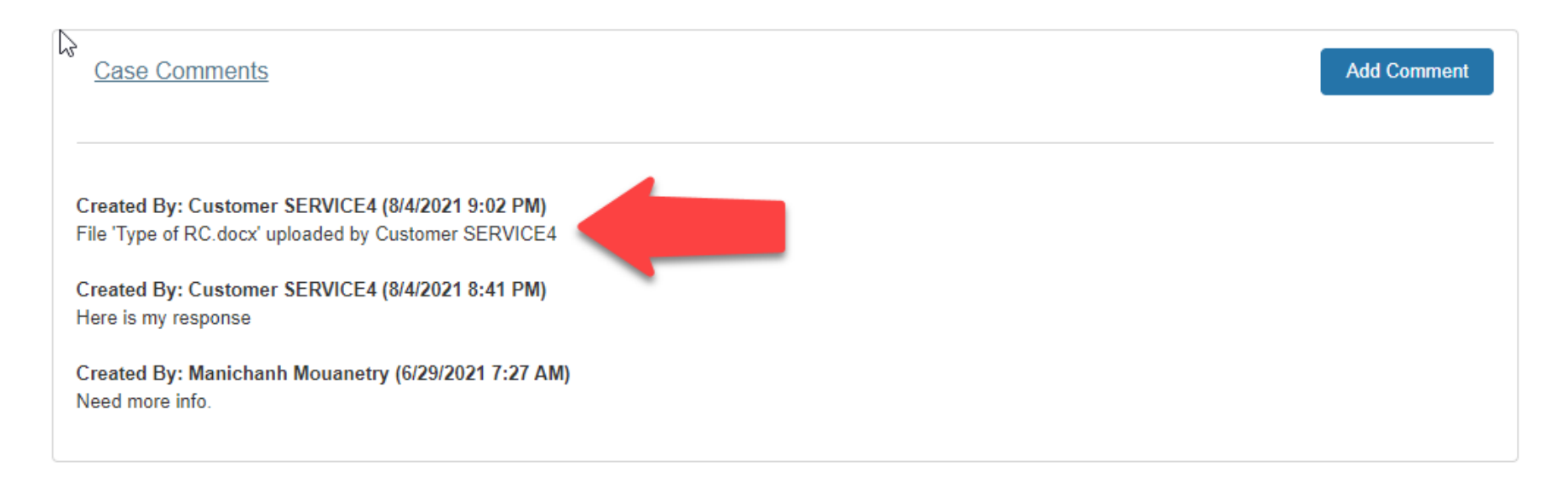

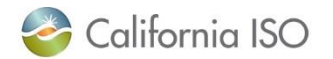

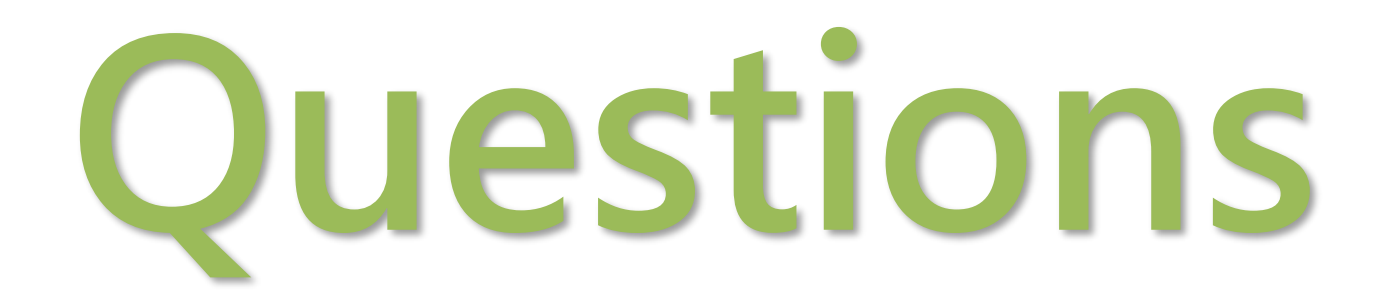

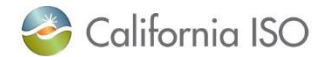

## DISABLING COMMENTS IN SPECIFIC STATUES

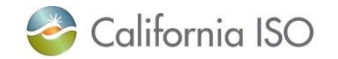

#### **Current Comment Process for Resolved Tickets**

- Currently, CIDI users can enter a comment after the case has been set to "Resolved-Pending Validation" or "Closed".
- When this happens, the case status is left unchanged which means:
  - The proper channels are not aware of the new comments
  - It can delay the resolution of the ticket

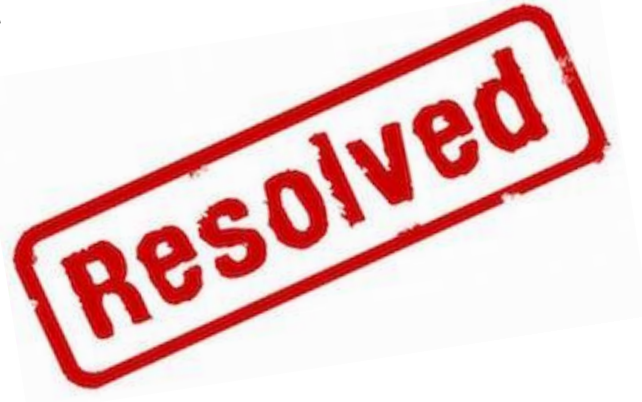

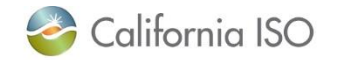

#### Change to Process for Resolved Tickets

- The comments section will now be disabled when the case status is in a "Resolved-Pending Validation" or "Closed" state
- If comments need to be added to resolved tickets, users should:
  - Create a new ticket to report the issue
  - <u>OR</u>
  - Click on the "Provide Client Response" button and select "Decline Resolution" so that the case can be routed back for further review

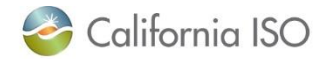

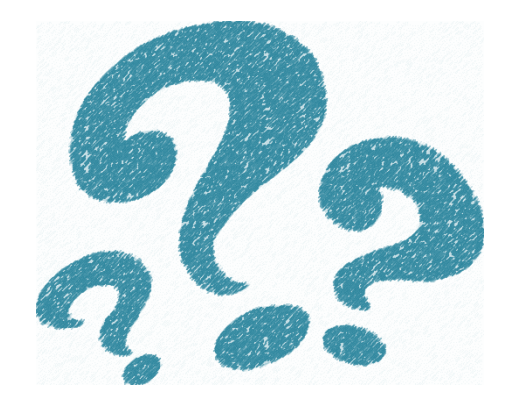

# Final Questions

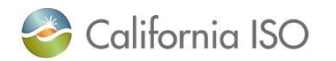

ISO INTERNAL ONLY

Page 35

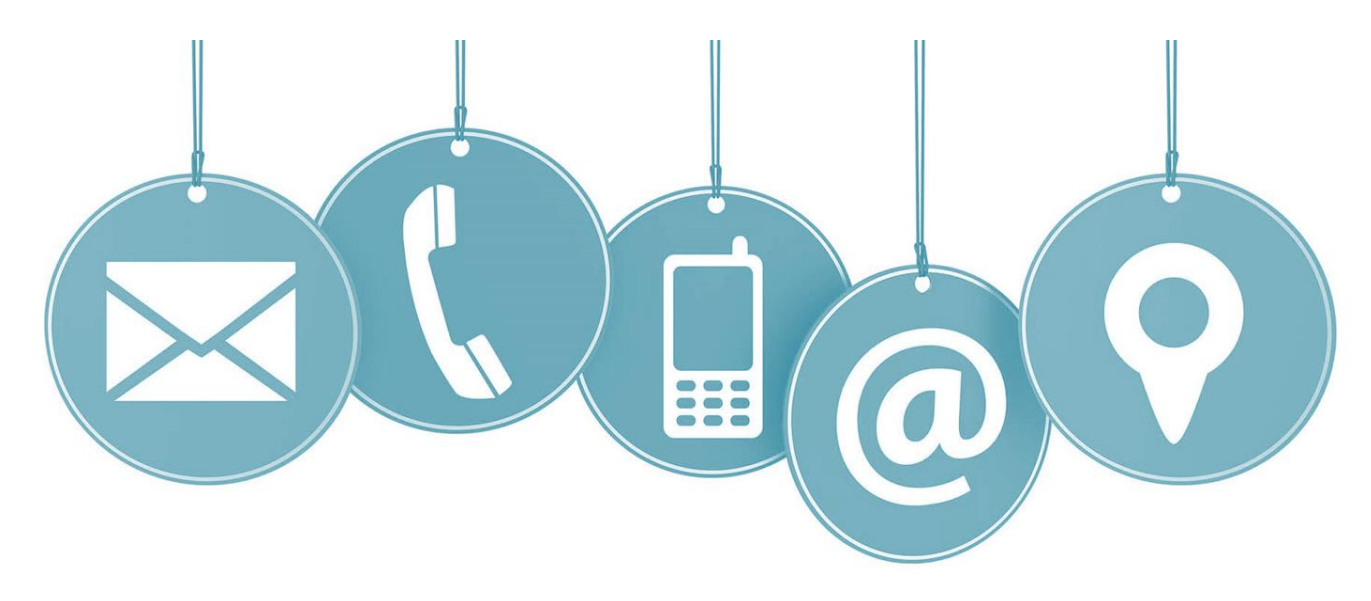

# Please take time to fill out our training evaluation!

For more detailed information on anything presented, please visit our website at: <u>www.caiso.com</u>

Or submit a ticket to your customer service representative

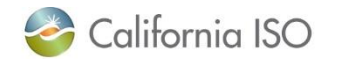